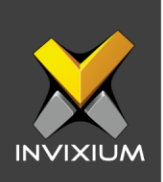

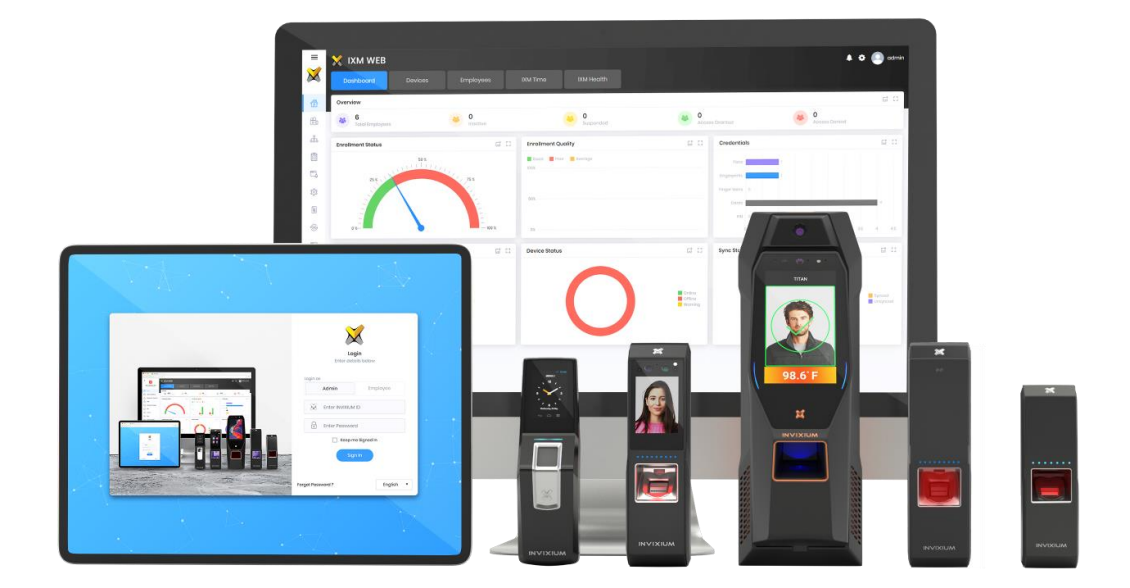

# **Feature Description Document**

**Understanding Smart Card Options** 

1

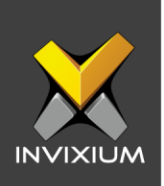

### Purpose

This document provides a detailed understanding of the Smart Card option and its features.

### **Applies to**

| TITAN       | TFACE       | TOUCH 2     | SENSE 2     | MERGE 2     | MYCRO       |
|-------------|-------------|-------------|-------------|-------------|-------------|
| All Devices | All Devices | All Devices | All Devices | All Devices | All Devices |

### **Description**

IXM devices come in model variants that are equipped with an internal Smart Card reader for the option of utilizing multi-factor authentication. Smart Cards are RFID access cards that have on-card memory to store biometric data.

# **Understanding Smart Card Options**

# **Options:**

a. Different Smart Card options can be performed as displayed in the window.

| Actions |        |         |        | ^ |
|---------|--------|---------|--------|---|
| 🗐 Read  | Secure | 2 Reset | Format |   |
|         |        |         |        |   |

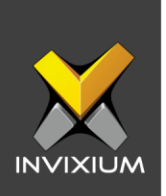

b. Read Smart Card: Clicking on "Read" prompts a message on the screen for the user to present a Smart Card to the IXM device. Hold to read the record saved on the Smart Card.

| Place & Hold Card | A |
|-------------------|---|
|                   |   |
|                   |   |

c. The Invixium device will read and display all records (by default only the first section will be visible, and users need to expand the remaining sections to view the whole information).

XAD-FDD-560-02G

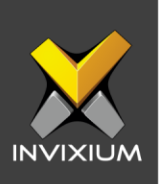

| Employee Record           |                                  |                               |                            |  |
|---------------------------|----------------------------------|-------------------------------|----------------------------|--|
| DETAILS                   |                                  |                               |                            |  |
| Employee ID<br>999989     | First Name<br>Hardik             | Last Name<br>Vadavia          | Birth Date                 |  |
| Employee Type             | Start Date                       | End Date                      | Card Type<br>MiFare 4K     |  |
| Serial Number<br>BD13A508 | Employee Groups<br>-             |                               |                            |  |
| IOMETRIC INFORMATION      |                                  |                               |                            |  |
| 1:N Security              | 1:1 Security                     | 1 : N Face Security<br>Medium | 1:1Face Security<br>Medium |  |
| Access Schedules          | Access Rule                      | Open Time                     | Prox ID                    |  |
| SmartCard ID              |                                  |                               |                            |  |
| -<br>SENERAL SETTINGS     |                                  |                               |                            |  |
| Facility Code             | Issue Level                      | Anti-Passback<br>Disable      |                            |  |
| HIFT                      |                                  |                               |                            |  |
| Schedule<br>-             | Shift Code<br>-                  | Holiday<br>No Holiday         | Shift Based Access<br>No   |  |
| Biometric Record          |                                  |                               |                            |  |
| Fingerprint               | Fingerprint<br>Left Index Finger |                               |                            |  |

d. Secure Smart Card: Click **Secure** to secure the card, clicking on "Secure" prompts a message on the screen for the user to present a Smart Card to the IXM device. Hold to secure the card.

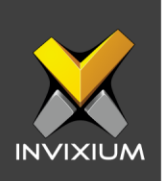

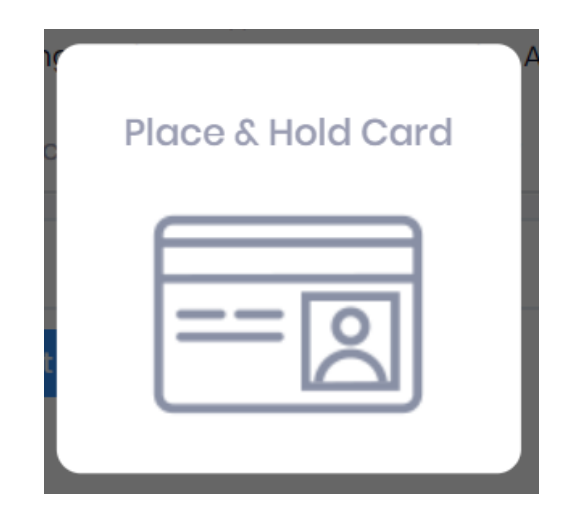

e. A "Smart Card secured" message will be displayed. Click **OK**.

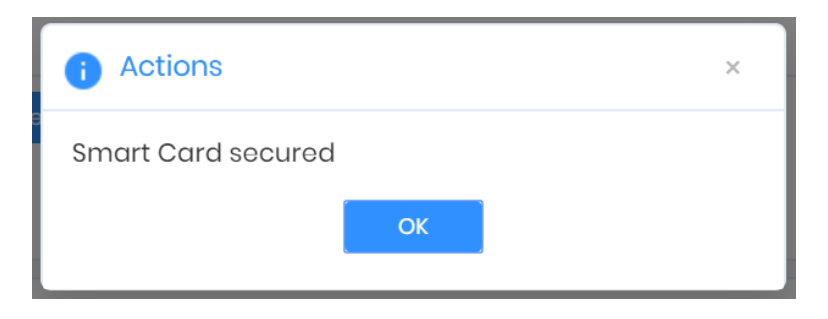

f. Reset smart card: Click **Reset** to reset the Smart Card. Reconfirm the action by clicking on "Reset" in the pop-up dialog. If the "Cancel" option is selected, then no action will be taken.

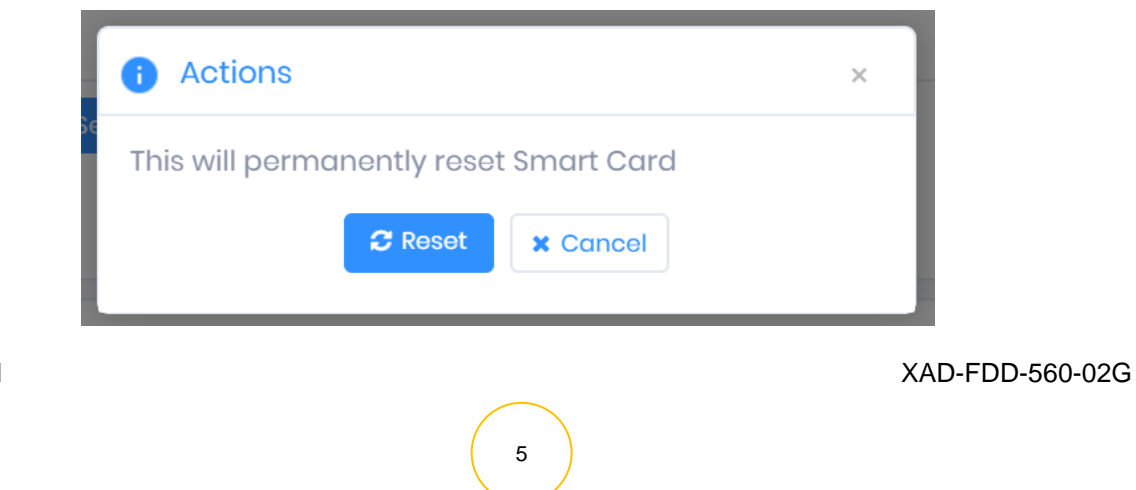

#### INVIXIUM

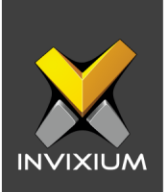

g. Clicking on "Reset" prompts a message on the screen for the user to present a Smart Card to the IXM device and hold to reset the card

| c Place & | Hold Card |
|-----------|-----------|
|           | -<br>2    |
|           |           |

h. A "Smart Card reset" message will be displayed. Click **OK**.

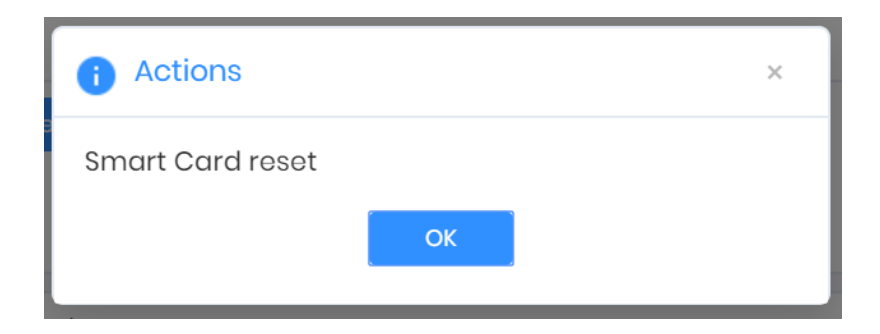

i. Click **Format** to format the card. Reconfirm the action by clicking on "Format" in the pop-up dialog. If the "Cancel" option is selected, then no action will be taken.

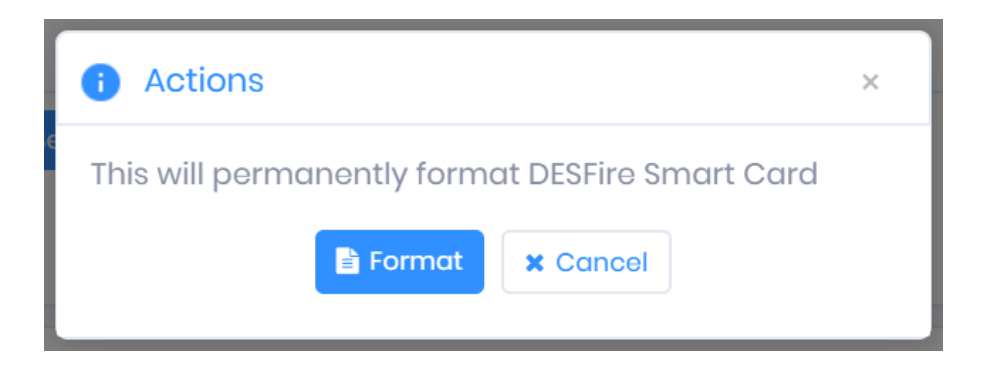

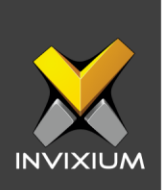

j. Clicking on "Format" prompts a message on the screen for the user to present a Smart Card to the IXM device. Hold to format the card.

| c Pl | ace & Hold Card | Д |
|------|-----------------|---|
|      | <u> </u>        |   |
|      |                 |   |

k. A "Smart Card formatted" message will be displayed. Click OK

| i Actions             |          | × |
|-----------------------|----------|---|
| DESFire Smart Card fo | ormatted |   |
|                       | ОК       |   |
|                       |          |   |

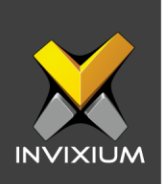

# **Key Security Settings**

a. To update new keys automatically Toggle "Auto Update" to **ON**.

|                                  | Device ID: 0<br>TSTOUCH2FP2<br>Transactions<br>2,623 | Online     Authentication types     Fingerprint | Edit<br>Device Category<br>Enterprise Access | Comm Mode<br>Ethernet |                   |            |
|----------------------------------|------------------------------------------------------|-------------------------------------------------|----------------------------------------------|-----------------------|-------------------|------------|
| < Employees                      | Communication                                        | Notification Secu                               | rity Access Control                          | General Settings      | Time & Attendance | Smart Card |
| Actions                          |                                                      |                                                 |                                              |                       |                   | ~          |
| 🕞 Key Secur                      | ity Settings                                         |                                                 |                                              |                       |                   | ^          |
| MiFare Key T<br>Key A<br>B APPLY | ÿpe<br>▼ ✓<br>✔ RESET                                | Auto Update                                     | Key Encryption                               |                       |                   |            |

b. To store the key in an encrypted format Toggle "Key Encryption" to ON.

|                                  | Device ID: 0<br>TSTOUCH2FP2  | • Online                         | 🍠 Edit   |                                      |                       |                   |            |
|----------------------------------|------------------------------|----------------------------------|----------|--------------------------------------|-----------------------|-------------------|------------|
|                                  | Transactions<br><b>2,623</b> | Authentication ty<br>Fingerprint | ypes D   | Device Category<br>Interprise Access | Comm Mode<br>Ethernet |                   |            |
| < Employees                      | Communication                | Notification                     | Security | Access Control                       | General Settings      | Time & Attendance | Smart Card |
| Actions                          |                              |                                  |          |                                      |                       |                   | ~          |
| 🕞 Key Secur                      | ity Settings                 |                                  |          |                                      |                       |                   | ^          |
| MiFare Key T<br>Key A<br>B APPLY | vpe                          | Auto Update                      |          | Key Encryption                       |                       |                   |            |

- c. For MIFARE card authentication, Key Type requires an input of either secret KEY A or KEY B.
- d. Click **Apply** to save the modified layout.
- e. A "Smart Card Key Security settings saved" message will be displayed. Click OK.

INVIXIUM

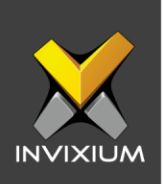

# Manage Keys

a. Fill all the required options as displayed in the Manage Keys Window and click **Apply** to save the modified layout.

|              | Transactions 2,622 | Authentication<br>Fingerprint | types    | Device C<br>Enterpris | ategory<br>se Access | Comm Mode<br>Ethernet |                   |            |
|--------------|--------------------|-------------------------------|----------|-----------------------|----------------------|-----------------------|-------------------|------------|
| Employees    | Communication      | Notification                  | Security | Acce                  | ss Control           | General Settings      | Time & Attendance | Smart Card |
| ) Manage K   | eys                |                               |          |                       |                      |                       |                   |            |
| Current Key  |                    |                               |          |                       | Old Key              |                       |                   |            |
| invixium     |                    |                               | TEXT     | Ŧ                     | ixmcard              |                       |                   | TEXT -     |
| Verify Devic | e Current Key      |                               |          |                       | DESFire (            | Card Master Key       |                   |            |
| ixmcard      |                    |                               | TEXT     | Ŧ                     |                      |                       |                   |            |
|              | C DESET            |                               |          |                       |                      |                       |                   |            |
| APPLY        | C RESET            |                               |          |                       |                      |                       |                   |            |

b. It will redirect to device selection save the modified Layout. Click **Apply** to save the modified Layout on the selected device(s).

| Manage Keys      |                  | ×      |
|------------------|------------------|--------|
| SELECT DEVICE(S) | Q Type to search | Search |
| ✓ Device Group   |                  |        |
| 🗕 🖌 DG1          |                  |        |
| TSTOUCH2FP2      |                  |        |
|                  | 1                |        |
| Entry            |                  |        |
| DG               |                  |        |
|                  |                  |        |
|                  |                  |        |
|                  |                  |        |
|                  |                  |        |
|                  |                  |        |
|                  | Apply X Cancel   |        |

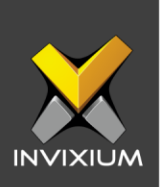

| T | Status  | T                   | DeviceName            | T                                                                  | Date                                                                     | T                                                                                                    | Reason                                                                                                    | T                                                                                                    | INVIXIU                                                                                                    |
|---|---------|---------------------|-----------------------|--------------------------------------------------------------------|--------------------------------------------------------------------------|----------------------------------------------------------------------------------------------------|----------------------------------------------------------------------------------------------------|----------------------------------------------------------------------------------------------------|----------------------------------------------------------------------------------------------------|
|   | Success |                     | TS TITAN FPLV5        |                                                                    | 1/16/2020 5:07:18 PM                                                     |                                                                                                    |                                                                                                    |                                                                                                    | Sapan                                                                                                    |
|   |         |                     |                       |                                                                    |                                                                          |                                                                                                    |                                                                                                    |                                                                                                    |                                                                                                    |
|   |         |                     |                       |                                                                    |                                                                          |                                                                                                    |                                                                                                    |                                                                                                    |                                                                                                    |
|   |         |                     |                       |                                                                    |                                                                          |                                                                                                    |                                                                                                    |                                                                                                    |                                                                                                    |
|   |         |                     |                       |                                                                    |                                                                          |                                                                                                    |                                                                                                    |                                                                                                    |                                                                                                    |
|   |         |                     |                       |                                                                    |                                                                          |                                                                                                    |                                                                                                    |                                                                                                    |                                                                                                    |
|   |         |                     |                       |                                                                    |                                                                          |                                                                                                    |                                                                                                    |                                                                                                    |                                                                                                    |
|   |         |                     |                       |                                                                    |                                                                          |                                                                                                    |                                                                                                    |                                                                                                    |                                                                                                    |
|   |         |                     |                       |                                                                    |                                                                          |                                                                                                    |                                                                                                    |                                                                                                    |                                                                                                    |
|   |         |                     |                       |                                                                    |                                                                          |                                                                                                    |                                                                                                    |                                                                                                    |                                                                                                    |
|   |         |                     |                       |                                                                    |                                                                          |                                                                                                    |                                                                                                    |                                                                                                    |                                                                                                    |
|   |         |                     |                       |                                                                    |                                                                          |                                                                                                    |                                                                                                    |                                                                                                    |                                                                                                    |
|   |         |                     |                       |                                                                    |                                                                          |                                                                                                    |                                                                                                    |                                                                                                    |                                                                                                    |
|   |         |                     |                       |                                                                    |                                                                          |                                                                                                    |                                                                                                    |                                                                                                    |                                                                                                    |
|   |         |                     |                       |                                                                    |                                                                          |                                                                                                    |                                                                                                    |                                                                                                    |                                                                                                    |
|   |         |                     |                       |                                                                    |                                                                          |                                                                                                    |                                                                                                    |                                                                                                    |                                                                                                    |
|   |         |                     |                       |                                                                    |                                                                          |                                                                                                    |                                                                                                    |                                                                                                    |                                                                                                    |
|   |         |                     |                       |                                                                    |                                                                          |                                                                                                    |                                                                                                    |                                                                                                    |                                                                                                    |
|   |         |                     |                       |                                                                    |                                                                          |                                                                                                    |                                                                                                    |                                                                                                    |                                                                                                    |
|   |         |                     |                       |                                                                    |                                                                          |                                                                                                    |                                                                                                    |                                                                                                    |                                                                                                    |
|   | Ŧ       | ▼ Status<br>Success | Y Status Y<br>Success | Y     Status     Y     DeviceName       Success     TS TITAN FPLV5 | Y     Status     Y     DeviceName     Y       Success     TS TITAN FPLV5 | Y     Status     Y     DeviceName     Y     Date       Success     TS TITAN FPLV5     1/16/2020 5:07:18 PM | Y     Status     Y     DeviceName     Y     Date     Y       Success     TS TITAN FPLV5     1/16/2020 5:07:18 PM | Y     Status     Y     DeviceName     Y     Date     Y     Reason       Success     TS TITAN FPLV5     1/16/2020 5:07:18 PM | Y     Status     Y     DeviceName     Y     Date     Y     Reason     Y       Success     TS TITAN FPLV5     1/16/2020 5:07:18 PM |

c. An Application Log will appear to display the status of success/failure.

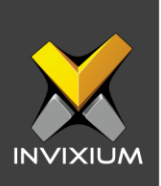

### **Miscellaneous**

#### a. CSN Order Type:

**Note:** CSN Order Type will be only configurable in FP2, FP4, and FP5 product types.

• IXM WEB allows users to select LSB or MSB values for bit and byte order for Card Serial Number.

| (           |                            | Device ID: 0<br>TSTOUCH2FP2 | • Online 🧳 Edit                         |                                      |                       |                   |            |
|-------------|----------------------------|-----------------------------|-----------------------------------------|--------------------------------------|-----------------------|-------------------|------------|
|             |                            | Transactions 2,623          | Authentication types E<br>Fingerprint E | Device Category<br>Enterprise Access | Comm Mode<br>Ethernet |                   |            |
| < E         | mployees                   | Communication               | Notification Security                   | Access Control                       | General Settings      | Time & Attendance | Smart Card |
| \$44<br>000 | Miscellane                 | eous                        |                                         |                                      |                       |                   | ^          |
| CS          | N ORDER TYP<br>CSN Byte Or | <b>PE</b><br>der            | CSN Bit Order                           |                                      |                       |                   |            |
|             | LSB                        | •                           | MSB                                     | •                                    |                       |                   |            |
| СА          |                            | REFERENCE                   |                                         |                                      |                       |                   |            |
|             | First                      |                             | Second                                  |                                      |                       |                   |            |
|             | MIFARE Cla                 | issic 🔻                     | MIFARE DESFire                          | •                                    |                       |                   |            |
|             | APPLY                      | 2 RESET                     |                                         |                                      |                       |                   |            |

- Make the required changes to "CSB Byte Order" and "CSN Bit Order" and click **Apply** to save the modified layout.
- A "Smart Card Order saved" message will be displayed. Click **OK**.

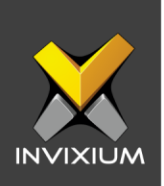

#### b. Card Order Preference:

**Note:** Card Order Preference will only be configurable in FP2 product types.

|              | Device ID: 0<br>TSTOUCH2FP2 | • Online 🧳 Edit                         |                                    |                       |                   |            |
|--------------|-----------------------------|-----------------------------------------|------------------------------------|-----------------------|-------------------|------------|
|              | Transactions 2,623          | Authentication types D<br>Fingerprint E | evice Category<br>nterprise Access | Comm Mode<br>Ethernet |                   |            |
| Employees    | Communication               | Notification Security                   | Access Control                     | General Settings      | Time & Attendance | Smart Card |
| Miscellane   | eous                        |                                         |                                    |                       |                   | ^          |
| CSN ORDER TY | PE                          |                                         |                                    |                       |                   |            |
| CSN Byte Or  | der                         | CSN Bit Order                           |                                    |                       |                   |            |
| LSB          | •                           | MSB                                     | •                                  |                       |                   |            |
|              | REFERENCE                   |                                         |                                    |                       |                   |            |
|              |                             |                                         |                                    |                       |                   |            |
| First        |                             | Second                                  |                                    |                       |                   |            |

- Whichever card is selected first will be given the priority.
- Whichever card is selected second it will be given the second priority.

#### c. Protocol:

**Note:** Active HF protocol will only be configurable in FP4 and FP5 product types, Active RF protocol will only be configurable in FP5 product types.

| Miscellaneous                    |   |                    |   |
|----------------------------------|---|--------------------|---|
| CSN ORDER TYPE<br>CSN Byte Order |   | CSN Bit Order      |   |
| LSB                              | • | MSB                | • |
| PROTOCOL<br>Active HF Protocol   |   | Active RF Protocol |   |
| Both                             | • | Both               | • |
| PACS Status APPLY                |   |                    |   |

• Active HF protocol will work according to the selection done from the dropdown i.e: Both, MIFARE, iCLASS.

INVIXIUM

XAD-FDD-560-02G

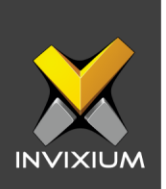

• Active RF protocol will work according to the selection done from the dropdown i.e: Both, Smartcard, Proxcard.

#### d. Pacs:

**Note:** Pacs is configurable for Fp4 and Fp5 product types only.

• By default, Invixium devices read CSN from the card but also allow reading the PACS number from the card.

| CSN Byte Order     | CSN Bit Order |  |
|--------------------|---------------|--|
|                    |               |  |
| LSB 🔻              | MSB 🔻         |  |
| Active HF Protocol |               |  |
| Both 🔻             |               |  |

• To read the PACS number from the card, toggle the status of iCLASS PACS to **Active** by checking the box.

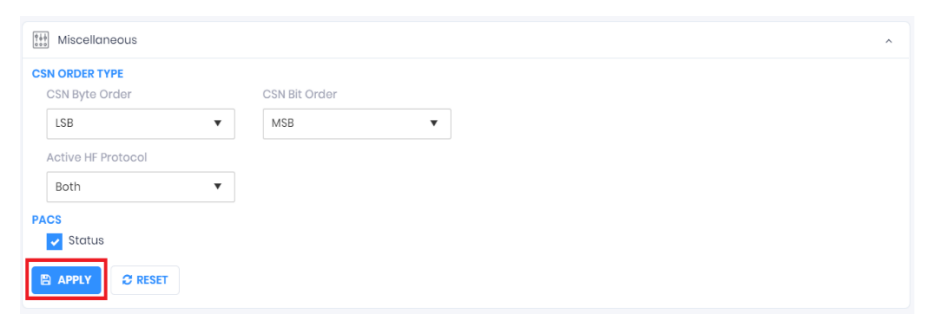

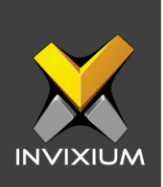

### **MIFARE DESFire Reader Configuration**

**Note:** MIFARE DESFire Reader Configuration will only be configurable in FP2, FP4, FP5 product types.

• From Home >> Click the Devices tab >> Select the required Device >> Navigate to Smart Card >> Click Mifare Desfire Configuration.

| FV5 New Camera                                                            | Online     Section types | Device                                                                      | Category                    | Comm Mode                    |             |             |            |        |   |
|---------------------------------------------------------------------------|--------------------------|-----------------------------------------------------------------------------|-----------------------------|------------------------------|-------------|-------------|------------|--------|---|
| 255 Fac                                                                   | e Recognition, Finger    | ion Security                                                                | nGuard<br>Access Control    | Ethernet<br>General Setting: | 5 Time & At | tendance    | Smart Card |        |   |
| Mifare Desfire Configuration                                              |                          |                                                                             |                             |                              |             |             |            |        | 0 |
|                                                                           |                          |                                                                             |                             |                              |             |             |            |        |   |
| Application ID                                                            |                          | File ID                                                                     |                             | Data Length                  |             | Data Offset |            |        |   |
| Application ID<br>16721682                                                | *<br>*                   | File ID                                                                     | *                           | Data Length                  | *           | 0           |            | *<br>* |   |
| Application ID<br>16721682<br>Master Key                                  | *<br>*                   | File ID<br>0<br>Master Key Encrypt                                          | ion                         | Data Length                  | •           | 0           |            | *      |   |
| Application ID<br>16721682<br>Master Key                                  | HEX *                    | File ID<br>0<br>Master Key Encrypt<br>None                                  | ion                         | O                            | *           | 0           |            | *      |   |
| Application ID<br>16721682<br>Master Key<br>Application Key               | HEX *                    | File ID<br>0<br>Master Key Encrypt<br>None<br>Application Key Enc           | ion<br>cryption             | 0                            | ×<br>*      |             |            | •      |   |
| Application ID 16721682 Master Key Application Key                        | HEX +                    | File ID 0 Master Key Encrypt None Application Key Enc                       | ion<br>cryption             | 0                            | *<br>*      |             |            | *      |   |
| Application ID 16721682 Master Key Application Key Application Key Number | HEX -                    | File ID 0 Master Key Encrypt None Application Key Enc None Data Communicati | ion<br>cryption<br>ion Mode | 0                            | ×           |             |            | 4<br>V |   |

- MIFARE DESFire configuration includes Application ID, File ID, Data length, Data offset, Master key, Master key encryption, Application key, Application key encryption, Application key number, Data communication mode, and Wiegand mode.
- For Master key and Application key, there are three types of encryption: 2K 3DES, 3K 3DES, and AES 128.
- Three types of Data communication modes are Plain, MAC, and Enciphered.

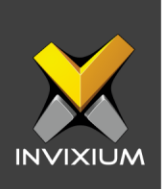

# **Reader Configuration**

**Note:** Reader configuration will only be configurable for FP4 and FP5 product type.

• From Home >> Click the **Devices** tab >> Select the required **Device** >> Navigate to **Smart Card** >> Click Reader Configuration.

|          | Device ID: 0<br>FV5 New Camera<br>Transactions<br>255 | Online     Authenticatio     Face Recogni | Edit     types     tion, Finger Vein | Devi     | ce Category<br>I OnGuard | Comm Mode<br>Ethernet |                   |                   |                              |                |
|----------|-------------------------------------------------------|-------------------------------------------|--------------------------------------|----------|--------------------------|-----------------------|-------------------|-------------------|------------------------------|----------------|
| Overview | Employees Comm                                        | nunication                                | Notification                         | Security | Access Control           | General Settings      | Time & Attendance | Smart Card        |                              |                |
| 🖉 Mana   | ge Keys                                               |                                           |                                      |          |                          |                       |                   |                   |                              | ~              |
| Misce    | llaneous                                              |                                           |                                      |          |                          |                       |                   |                   |                              | ~              |
| 😤 Revok  | ed Smart Cards                                        |                                           |                                      |          |                          |                       |                   |                   |                              | ~              |
| SEOS     | Card Load Key                                         |                                           |                                      |          |                          |                       |                   |                   |                              | *              |
| SEOS     | Configuration                                         |                                           |                                      |          |                          |                       |                   |                   |                              | ~              |
| Mifare   | Desfire Configuration                                 |                                           |                                      |          |                          |                       |                   |                   |                              | ~              |
| Reade    | er Configuration                                      |                                           |                                      |          |                          |                       |                   |                   |                              | ^              |
| Configu  | ration Data                                           |                                           |                                      |          |                          |                       |                   |                   |                              |                |
|          |                                                       |                                           |                                      |          |                          |                       |                   |                   | HEX                          |                |
|          |                                                       |                                           |                                      |          |                          |                       |                   | Activa<br>Go to S | ate Window<br>ettings to act | WS<br>ivate Wi |

• Provide a hex key in the configuration data as per requirement.

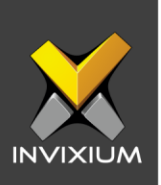

# Support

For more information relating to this Feature Description document, please contact us at <a href="mailto:support@invixium.com">support@invixium.com</a>

### **Disclaimers and Restrictions**

This document and the information described throughout are provided in their present condition and are delivered without written, expressed, or implied commitments by Invixium Inc. and are subject to change without notice. The information and technical data herein are strictly prohibited for the intention of reverse engineering and shall not be disclosed to parties for procurement or manufacturing.

This document may contain unintentional typos or inaccuracies.

#### TRADEMARKS

The trademarks specified throughout the document are registered trademarks of Invixium Access Inc. All third-party trademarks referenced herein are recognized to be trademarks of their respective holders or manufacturers.

Copyright © 2022, INVIXIUM. All rights reserved.